1. Na Página Inicial, selecionar o acesso "Externo".

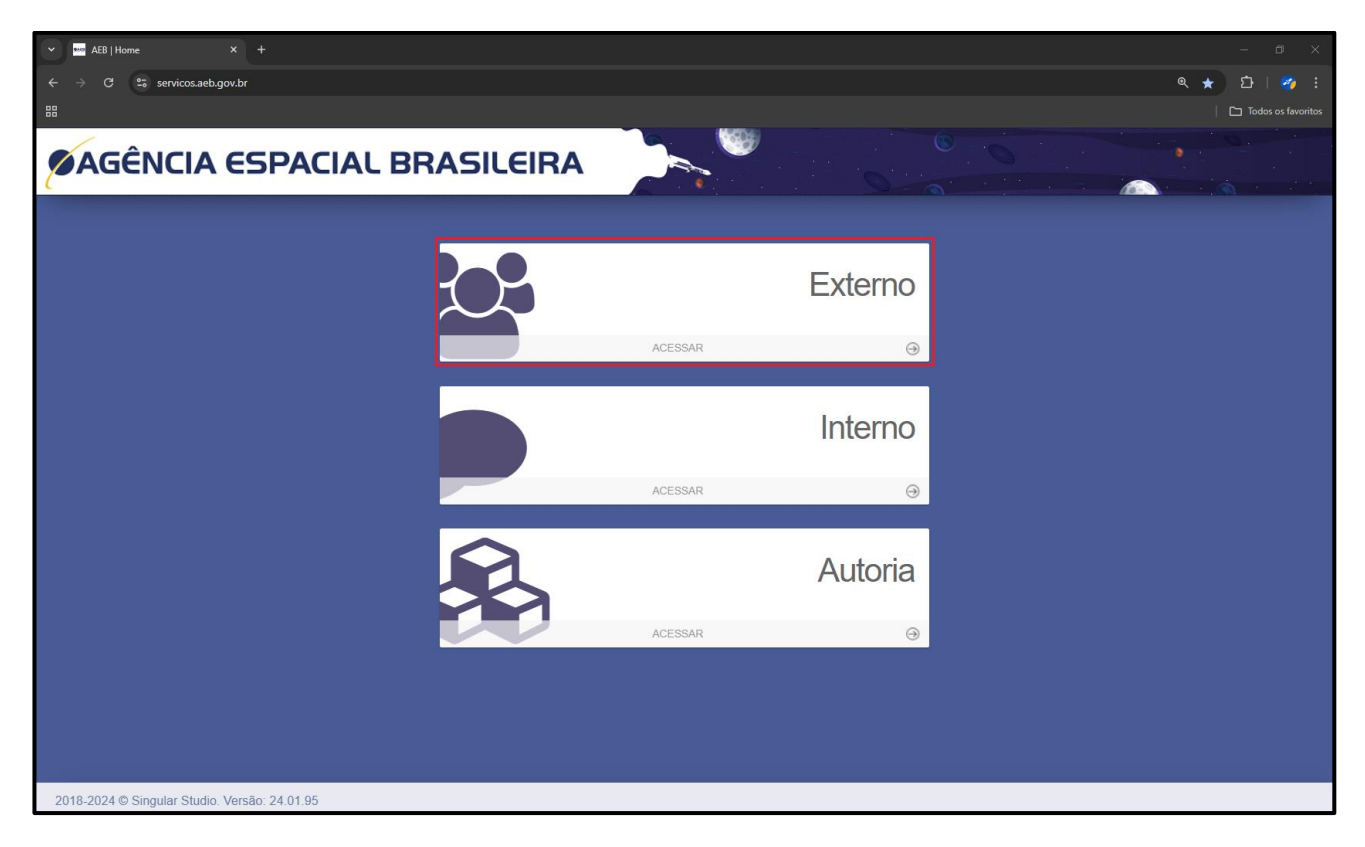

2. Usar os dados do GovBR para acessar o perfil de usuário externo.

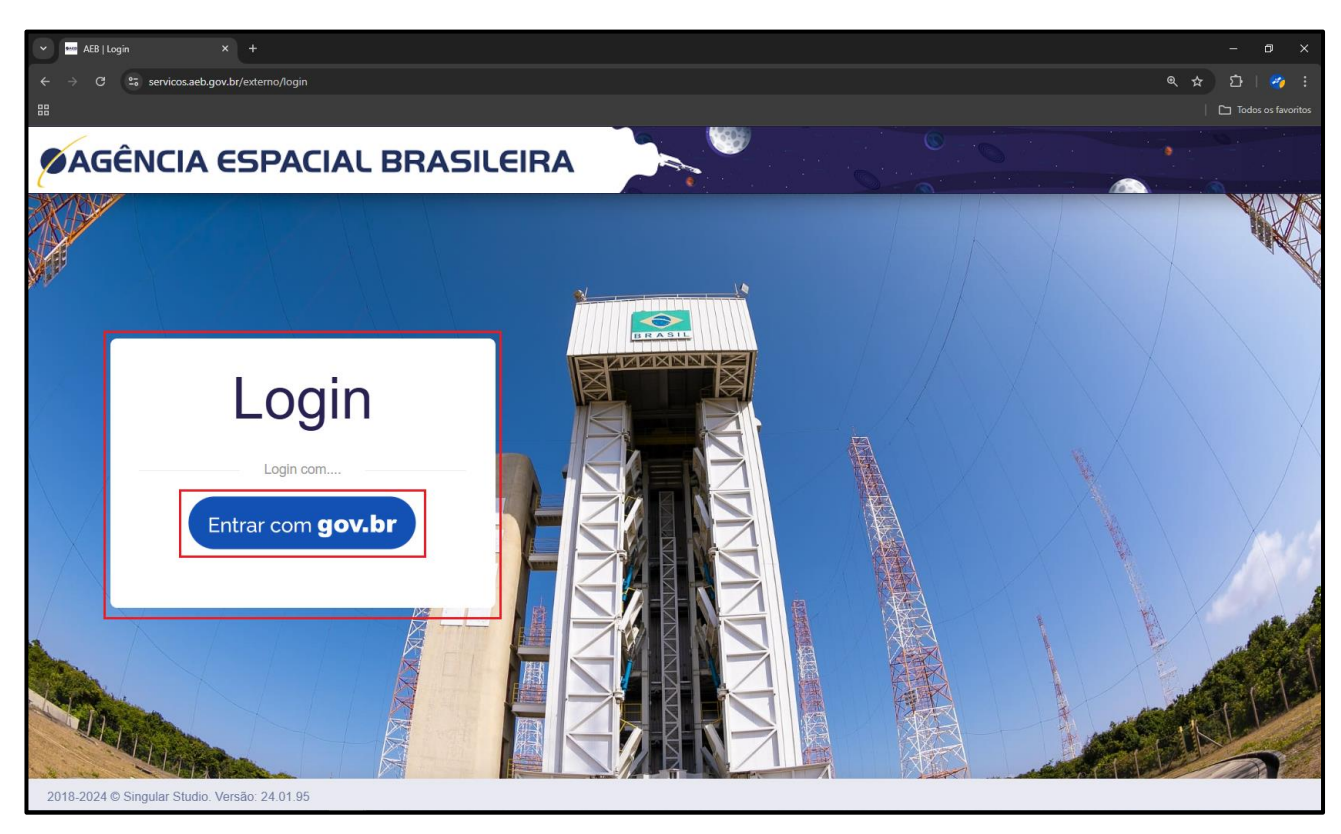

3. Inserir o CPF do usuário previamente cadastrado no Gov.BR

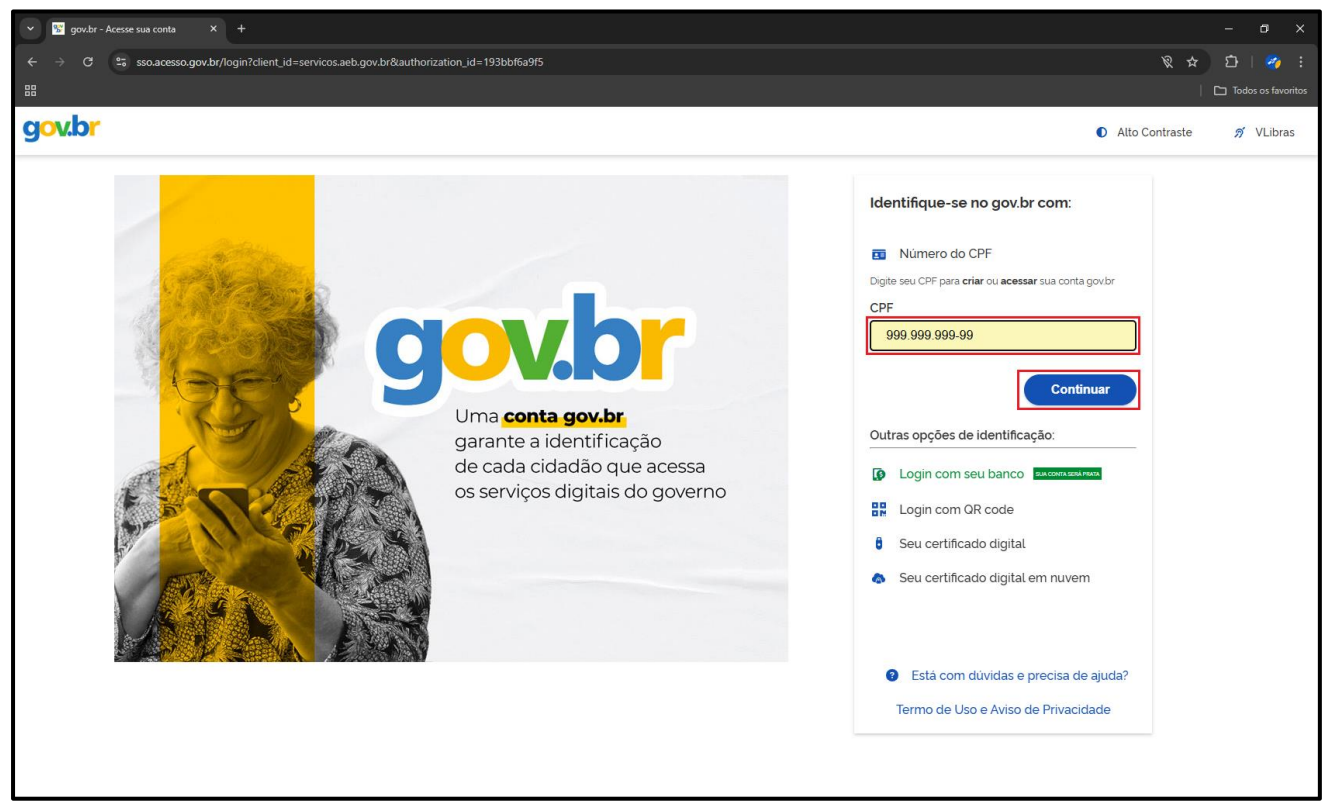

4. Inserir a senha para acessar a Página de Serviços.

| 🗢 💽 gov.br - Acesse sua conta X +                                                                                                    |                                 |
|----------------------------------------------------------------------------------------------------|---------------------------------|
| ← → C 😂 sso.acesso.gov.br/login?client_id=servicos.aeb.gov.br@authorization_id=193bb/f6a9f5                                               | ☆ 🎦   🛷 🗄                       |
|                                                                                                    | Todos os favoritos              |
| gov.br                                                                                                    | Alto Contraste <i>f</i> VLibras |
| Digite sua senha para acessar o login único do governo federal.   Cancelar   Cancelar   Esqueci minha senha   Cancelar   Entre   Cancelar |                                 |
|                                                                                                    |                                 |

4.1. Caso não possua conta no Gov.BR, então após inserir o CPF, será redirecionado para a página de criação de conta.

| Cadastro do AcessoGovBr X +                                                                                 |                                                                                                    | - a ×                  |
|----------------------------------------------------------------------------------------------------|----------------------------------------------------------------------------------------------------|------------------------|
| $\leftrightarrow$ $\rightarrow$ C $\sim$ cadastro.acesso.gov.br/cadastro/fba861e5-9a5c-409e-8c1b-2abbf2d0bb | f4/eula                                                                                                    | 🖣 🖈 🖸 । 🤣 ।            |
| 8                                                                                                    |                                                                                                    | 🗅 Todos os favorito    |
| gov.br                                                                                                    |                                                                                                    | 0 <i>ń</i>             |
|                                                                                                    | Vamos criar sua conta gov.br   Vai ser simples!   Vamos guiá-lo durante o processo.   Li e estou de acordo com o Termo de Uso e Aviso de Privacidade   Sou humano   Preuteder - terme a Castrion   Continuar   Voltar ao Início   Image: Castrio de Castrio de Castrio |                        |
|                                                                                                    |                                                                                                    |                        |
|                                                                                                    |                                                                                                    |                        |
|                                                                                                    |                                                                                                    | Acceso à<br>Informação |

5. No Portal de Serviços da AEB, em "Portal AEB" selecionar a opção "Criar ou continuar solicitação" e em seguida selecionar "+Nova Solicitação".

| 👻 📟 AEB   Criar ou continuar solicita 🗙 🕂                                                                                                    |                            |                       |           |              |                               |
|----------------------------------------------------------------------------------------------------|----------------------------|-----------------------|-----------|--------------|-------------------------------|
| ← → C 😁 servicos.aeb.gov.br/ex                                                                                                    | terno/rascunhos?0&AL=true  |                       |           | ଡିଅ          | <ul><li>&lt; ☆ む   </li></ul> |
|                                                                                                    |                            |                       |           |              | Todos os favoritos            |
| ØAGÊNCIA ESP                                                                                                    | ACIAL BRASILEIRA           |                       |           | <b>4</b> • • |                               |
| Portal AEB ~                                                                                                    | CRIAR OU CONTINUAR SOLICIT | AÇÃO                  |           |              | + Nova Solicitação            |
| Criar ou continuar<br>solicitação                                                                                                    | TIPO DE REQUERIMENTO       | DATA CRIAÇÃO          | DESCRIÇÃO | RESPONSÁVEL  | AÇÕES                         |
| A Pendências                                                                                                    | Nenhum registro encontrado |                       |           |              |                               |
| Acompanhamento                                                                                                    |                            |                       |           |              |                               |
| Ajustes solicitados                                                                                                    |                            |                       |           |              |                               |
| ▲ Documentos para assinatura                                                                                                    |                            |                       |           |              |                               |
| 🖺 Licença Operador 🔷 🔸                                                                                                    |                            | /                     |           |              |                               |
| Preencher fichas                                                                                                    |                            | _/                    |           |              |                               |
| Procedimento para<br>Seleção e Adoção de Missões<br>Espaciais – ProSAME >                                                                                                    |                            |                       | R         |              |                               |
| Interpretation of the second second seco | ,                          | AGÊNCIA ESPACIAL BRAS | SILEIRA   |              |                               |
| I Propostas de Fundação<br>de Apoio →                                                                                                    |                            |                       |           |              |                               |
| ↓ Notificações                                                                                                    |                            |                       |           |              |                               |
|                                                                                                    |                            |                       |           |              |                               |
| 2018-2024 © Singular Studio. Versão: 24.0                                                                                                    | 1.95                       |                       |           |              |                               |

6. Na janela de "Requerimentos", na opção "ProSAME", clicar no símbolo "+" para iniciar o preenchimento do formulário de admissão uma proposta de missão para o ProSAME.

| · •   | AEB   Criar o                         | ou continuar solicite X +                           |                    |        |         |      |  |
|-------|---------------------------------------|-----------------------------------------------------|--------------------|--------|---------|------|--|
|       | o e                                   | es servicos.aeb.gov.br/externo/rascunhos?08/AL=true | <b>⊙</b> ⊒ ©       | 2 \$   | Ď       |      |  |
|       |                                       |                                                     |                    |        | 🗅 Toda  |      |  |
|       | CĈF                                   |                                                     |                    |        |         |      |  |
|       | 4961                                  | Requerimentos                                       |                    | ×      | ۰.      |      |  |
| 4     | Portal AE                             | Pe                                                  | esquisar requerime | ento   | icitaçã | io   |  |
|       | 🖒 Criar c                             | NOME                                                | 4                  | AÇÕE S |         |      |  |
| 1     | solicitação                           | Obter licença de operador                           |                    | +      | A       | ÇŐES |  |
|       | A Pendê                               | Programa de Microgravidade                          |                    | +      |         |      |  |
|       | 🗀 Acomp                               | Seleção ProSAME                                     |                    | +      |         |      |  |
|       | Ajuste                                | Propostas de Fundação de Apoio                      |                    | +      |         |      |  |
|       | 1 Docun<br>assinatura                 |                                                     |                    |        |         |      |  |
|       | 🖒 Licença                             | a Operador                                          |                    |        |         |      |  |
|       | Preench                               | cher fichas                                         |                    |        |         |      |  |
| :     | Procedi<br>Seleção e A<br>Espaciais – | dimento para<br>Adoção de Missões<br>- ProSAME ->   |                    |        |         |      |  |
|       | Progran Microgravid                   |                                                     |                    |        |         |      |  |
|       | Propost Propost de Apoio              | stas de Fundação                                    |                    |        |         |      |  |
|       | A Notifica                            | ações                                               |                    |        |         |      |  |
|       |                                       |                                                     |                    |        |         |      |  |
| 2018- | 2024 © Sina                           | ngular Studio. Versão: 24 01 95                     |                    |        |         |      |  |
|       |                                       |                                                     |                    |        |         |      |  |